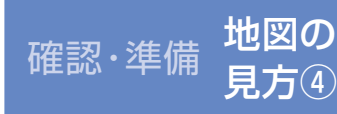

## 地図の見方と操作

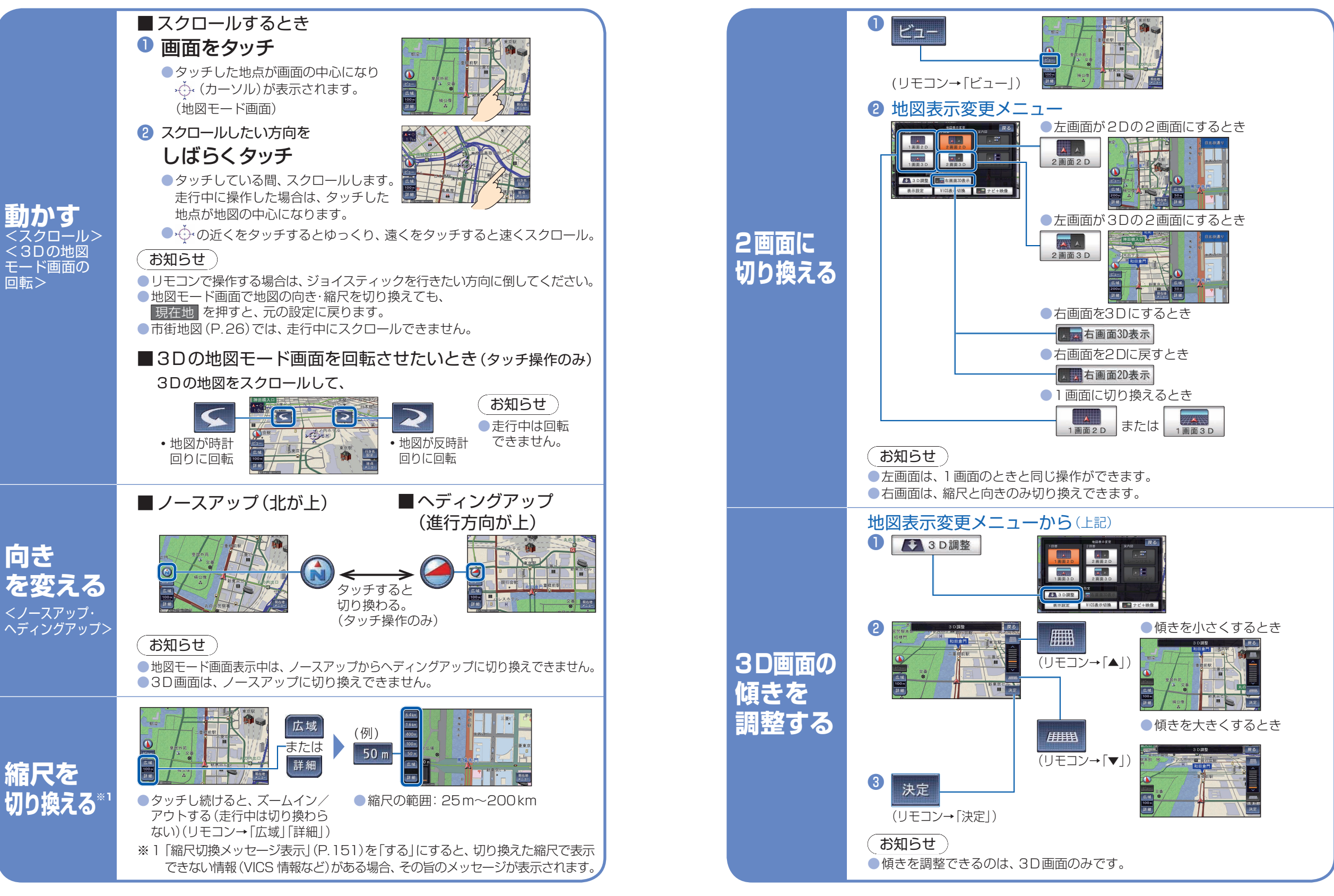

35

確認・

準備

地図の見方と操作